## **Utilisation : crypter un fichier**

## 1- Lancer WinPT : /Programmes/ Windows Privacy Tools /WinPT Tray Une clé apparaît en bas à droite du bureau

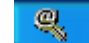

2- Ouvrir File Manager :

Clic droit sur la clé \ File Manager

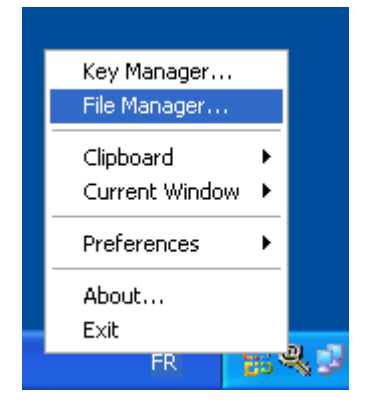

File Edit View

UNKNOWN

Status

Ou faire glisser le fichier dans la fenêtre de File Manager File Manager (use drag & drop to add files) File Edit View Status Name Operation

3- Ouvrir un fichier : File / Open

Operation

4- Le fichier apparaît dans le gestionnaire de fichier

🔍 File Manager (use drag & drop to add files)

Name

|                | 🔍 Fil  | e Ma        | mage   | er (use  |
|----------------|--------|-------------|--------|----------|
|                | File E | dit         | View   |          |
|                | Statu  | is<br>M⊡\uu | /M     | Name     |
| Encrypt        |        | NO W        | TN     | C. ND OC |
| Decrypt        |        |             |        |          |
| Sign & Encrypt |        |             |        |          |
| Sign           |        |             |        |          |
| Verify         |        |             |        |          |
| List Packets   | 5      | :(s) n      | narkeo | l        |

5- Sélectionner le fichier :

Clic droit / Encrypt

6- Sélectionner la clé du destinataire, puis cliquer sur « OK » :

C:\Documents and Settings\admin-sm1\Bureau\...

| File Encrypt                                                                 |                                                      |                      |                      | ×                            |
|------------------------------------------------------------------------------|------------------------------------------------------|----------------------|----------------------|------------------------------|
| User ID<br>User ID<br>User ID<br>User ID<br>Martin Dupont < martin.dupont@ac | Key ID<br>(1111)<br>(0x33C870FE<br>dresse 0x1F2A86B2 | Size<br>2048<br>2048 | Cipher<br>ELG<br>RSA | Validity<br>Full<br>Ultimate |
| Options  Sele    Text Output                                                 | ct Key for signing                                   |                      | ¥                    | OK<br>Cancel                 |

7- Un fichier a été créé au même emplacement, il porte le nom du fichier suivi de l'extension .gpg Envoyez ce fichier à votre correspondant. Il est crypté avec sa clé publique.